توجه: بعد از دانلود فايل **fBook** آن را از حالت زيپ بيرون بياوريد. و قبل از هر اقدامي يك كپي از پوشـهي **fBook pack** بگيريد و روي كپي كار كنيد تا به پوشـهي اصلي لطمه نخورد و براي اسـتفاده مجدد از اين نرم افزار در دفعات بعد، با مشـكل روبرو نشـويد

1.ابتدا نرم افزار **java runtime 6** را نصب نمایید.

2.سپس به پوشـهـي كپي گرفته شـدهي **fBook pack** رفته و فايل MagicfBookCreator.jar را به كمك نرم افزار JRE6 كه نام ديگر آن Java (TM) Platform SE binary اسـت، باز كنيد. شـكل زير:

| 7                                      | fBooks                          | thems                                                                                                    | MagicfBookCreator<br>Magic fBook creator<br>4WG                                          |
|----------------------------------------|---------------------------------|----------------------------------------------------------------------------------------------------|------------------------------------------------------------------------------------------|
| ====================================== | Readme<br>Text Document<br>1 KB | MagicfBookCreator         Open         Open With         Extract files         Extract Here         Extract to MagicfBookCreator\         X         Unlocker         Send To         Cut         Copy         Create Shortcut         Delete         Rename         Properties | Java(TM) Platform SE binary<br>Midp2Exe Compiler<br>Tinternet Explorer<br>Choose Program |

3.روي گزينهي **Book** کليك فرماييد.

| 🛃 Magic fBook crearor v1.0 - 4WO | je na slovenski se slovenski se slovenski se slovenski se slovenski se slovenski se slovenski se slovenski se s |      |
|----------------------------------|----------------------------------------------------------------------------------------------------|------|
| File Edit Help                   |                                                                                                    |      |
| Book                             | Label :                                                                                                    | € ОК |
|                                  | Warpping                                                                                                    |      |

| 🕍 Magic fBook crearor v1.0 - 4W | Ĝ                    |          |
|---------------------------------|----------------------|----------|
| File Edit Help                  |                      |          |
|                                 |                      |          |
| 🗢 سرگذشت هانري                  | سرگذشت ھائري Label : | , 🖌 🖌 ок |
|                                 | Index :              |          |
|                                 |                      |          |
|                                 |                      |          |
|                                 |                      |          |
|                                 |                      |          |
|                                 |                      |          |
|                                 |                      |          |
|                                 |                      |          |
|                                 |                      |          |
|                                 |                      |          |
|                                 |                      |          |
|                                 |                      |          |
|                                 | Varpping             |          |
|                                 |                      |          |

4.نام کتاب را به دلخواه خود در کشوي Label بنویسید و روي دکمهي. Ok کلیك نمایید.

5.چنانچه كتاب مورد نظر شما داراي چند بخش يا چند فصل است، ميتوانيد با راست كليك بر روي نام كتاب و انتخاب كشوي Add و گزينهي Child به دلخواه فصل و بخش و زيرمجموعه بسازيد و نام آنها را همانند نام كتاب تغيير دهيد و Ok نماييد. با گزينههاي Up و Down هم ميتوانيد جاي بخشها را به دلخواه عوض كنيد و آنها را بالا يا پايين ببريد. با گزينههاي Copy و Paste هم ميتوانيد ميتوانيد هر چند بخش يا زير مجموعه كه بخواهيد، بسازيد. با گزينهي Cut هم ميتوانيد ميتوانيد ها يو شما يا يو

| 🌆 Magic fBook crearo                 | r v1.0 - 4WG                                                 |                                                                                                    |
|--------------------------------------|--------------------------------------------------------------|----------------------------------------------------------------------------------------------------|
| کی Magic fBook crearo File Edit Help | v1.0 - 4WG<br>Add ► Child<br>Goto ► Up<br>Move ► Down<br>Cut | المركز المركز ا<br>مركز المركز المركز المركز المركز المركز المركز المركز المركز المركز المركز المركز المركز المركز المركز المركز المركز المركز المركز المركز المركز المركز المركز المركز المركز المركز المرمز المرمز المرمز المرمز المرمز المرمز المرمز المرز |
|                                      | Copy Paste Remove Delete Warpping                            |                                                                                                    |

6.کپي متن در نرمافزار: پس از انتخاب نام کتاب و تعيين بخشهاي مربوطه، متن مورد نظر را کپي کرده و در کشوي مستطيل افقي پايين(کشوي بزرگ) به وسـيلهي دکمههاي) Ctrl+v کنترل+ وي paste (فرماييد و دکمهي Ok را بفشاريد.

| ۵.   | lagic         | fBook         | crearor v1.0 - 4                     | WG      |                                            |                                                                                                    |
|------|---------------|---------------|--------------------------------------|---------|--------------------------------------------|----------------------------------------------------------------------------------------------------|
| Se N | Lagic<br>Edit | fBook<br>Help | ¢ د crearor v1.0 - 4<br>سرگذشت هادري | wG<br>1 | Label :<br>Index :<br>باید<br>یاری<br>بهتر | کاری می درنگ از کلیسا بیرون آمد بیاید کاری می کرد هر چند کوچک ولی<br>هانری جوان ، بی درنگ از کلیسا بیرون آمد بیاید کاری می کرد هر چند کوچک ولی<br>کاری می کرد ، مرگ را انتظار کشیدن ، شایستة انسانها نیست ، خارجیانی در شم<br>بودند که می توانست از آنها کمک بخواهد به سرعت گروه کوچکی تشکیل داد و به<br>مجروحان شتافت ، هنوز سه روز از تشکیل گروه کوچک او نگذشته بود که توانست و<br>سایل و لوازم ضروری برای مداوای مجروحان را فراهم کند ، هزینه تهیه این وسایل را<br>خودش پرداخت کرد . چه تجارتی بهتر از خریدن جان آدمیان ؟ و چه طرف معامله ای<br>از خداوند ؟ اما یول او برای مداوای آن همه مجروح کاف ینیود . برای همین به دوستا<br>در ایتالیا و سویس نامه هایی نوشت. |
|      |               |               |                                      |         | <b>∨</b> Wa                                | rpping                                                                                                    |

.7پس از آماده شدن متن، نوبت به ساخت آيکن و ساخت لوگو براي کتاب ميرسد. براي اين کار کافي است به کشوي **Edit** رفته و روي گزينهي **Properties** کليك نماييد.

| Magic fBook crearor v1.0 - 4W | ; 📃 🗖 🔀                                                                                                    |
|-------------------------------|----------------------------------------------------------------------------------------------------|
| File Edit Help                |                                                                                                    |
| Properties Ctrl+P             | Label : سرگذشت هاری<br>المانی جوان ، بی درنگ از کلیسا بیرون آمد بیاید کاری می کرد هر چند کوچک ولی باید<br>کاری می کرد ، مرگ را انتظار کشیدن ، شایسته انسانها نیست ، خارجیانی در شهر<br>بودند که می توانست از آنها کمک بخواهد به سرعت گروه کوچکی او نگذشته بود که توانست و<br>سایل و لوازم ضروری برای مداولی مجروحان را فراهم کند . هزینه تهیه این وسایل را<br>خودش پرداخت کرد ، چه تجارتی بهتر از خریدن جان آدمیان ؟ و چه طرف معامله ای بهتر<br>از خداوند ؟ اما یول او برای مداوای آن همه مجروح کاف پنبود ، برای همین به دوستانش<br>در ایتالیا و سویس نامه هایی نوشت. |
|                               | V Warpping                                                                                                    |

8.در پنجرهي زير با رفتن به قسمت **Book icon** شما ميتوانيد نام كتاب خود را انتخاب نماييد. براي اين كار لازم است در كشوي **Book name** نام مورد نظر خود را تايپ بفرماييد. اگر اين نام انتخاب نكنيد، بعدا موبايل شما كتاب را با نام نرم افزار خواهد شناخت و ممكن است وقتي دو كتاب با نام نرمافزار در موبايل شود، تلفن همراهتان با مشكل عدم شناخت و يا حذف يكي از آنها روبرو شود. همچنين اگر نام كتاب در اين قسمت انتخاب نكنيد، هر چند بعد نام كتاب را تغيير بدهيد، اما تلفن همراه شما آن را با همان نامي خواهد شناخت كه در اين كشو بوده و كتاب با آن ذخيره شده است را فقط ميپذيرد و ميشناسد. بنابراين توصيه ميشود نام مورد نظر خود را در اين كشو تايپ نماييد.

در قسمت بعد شما ميتوانيد آيكن مورد نظر خود را كه كتاب شما با آن در موبايل شناخته و ديده ميشود، انتخاب نماييد. براي اين كار روي گزينهي **change** كليك نماييد و آيكن تصويري مورد نظر خود را انتخاب كنيد. تصوير مورد نظر براي آيكن حتما ميبايست با فرمت **PNG** باشـد و گر نه نرمافزار آن را قبول نخواهد كرد. پيشـنهاد ميشود تصوير آيكن در اندازهي25 در21 سانتيمتر باشـد تا در موبايل از جلوهي زيباتري برخوردار باشد.

همچنين شما ميتوانيد در قسمت **Book logo** براي كتاب خود يك لوگو انتخاب فرماييد. براي اين كار روي گزينهي **change** كليك نماييد و لوگوي مورد نظر خود را انتخاب كنيد. فرمت لوگو هم حتما ميبايست **PNG** باشد.

در قسمت **About book** شـما هر توضيحي را كه براي معرفي كتابتان لازم ميدانيد و دوسـت داشـته باشـيد، ميتوانيد در كادر خالي نوشـته و يا متن مورد نظر را از رايانه به داخل آن كپي فرماييد.

در قسمت **About produce**r هم ميتوانيد توضيحاتي به دلخواه پيرامون نويسندهي يا تهيه کنندهي کتاب بنويسيد و يا مطلب مورد نظر را در آن کپي نماييد.

| (1) | یس از اطمینان کامل از صحت درج موارد درخواستی خود، د |
|-----|-----------------------------------------------------|
|-----|-----------------------------------------------------|

| Book icon         | About book     |
|-------------------|----------------|
| Book name : fBook |                |
| Version : 1.4     |                |
| ICON :            |                |
|                   |                |
| Change Remove     |                |
|                   |                |
| Book logo         | About producer |
|                   |                |
|                   |                |
|                   |                |
|                   |                |
|                   |                |
|                   |                |
|                   |                |
| Change Remove     |                |

9.در اين مرحله نوبت به انتخاب تم (قالب تذهيبي (براي كتاب ميرسـد. براي اين كار لازم اسـت از كشـوي **File**به گزينهي **Maker** برويد و اين گزينه را كليك نماييد.

| 🛃 Magic fBook  | crearo | r v1.0 - 4 | wg |                   |                                                                                                    |
|----------------|--------|------------|----|-------------------|----------------------------------------------------------------------------------------------------|
| File Edit Help |        |            |    |                   |                                                                                                    |
| 📂 Open         | Ctrl+O |            | 1  |                   |                                                                                                    |
| ave 🛛          | Ctrl+S | پ سرددن    |    | Label :           | OK 🤟 مرکذشت هانري                                                                                                    |
| H Save as      |        |            |    | Index :           |                                                                                                    |
| 📔 Make 🤇       | Ctrl+M |            |    | بايد              | هانری جوان ، بی درنگ از کلیسا بیرون آمد بیاید کاری می کرد هر چند کوچک ولی                                                                                                    |
| 💥 Exit 🛛       | Alt+F4 |            |    | H<br>Shu          | کاری می کرد ، مرگ را انتظار کشیدن ، شایستهٔ انسانها نیست ، خارجیانی در شو<br>بودند که مم توانیبت با آنما کمک خطف به بیده ترکیم کوچکی تشکیل جاد میه                                                                                                    |
|                |        |            |    | يور<br>بهتر<br>نش | مجروحان شتافت ، هنوز سه روز از تشکیل گروه کوچک او نگذشته بود که توانست و<br>سایل و لوازم ضروری برای مداوای مجروحان را فراهم کند ، هزینه تهیه این وسایل را<br>خودش پرداخت کرد ، چه تجارتی بهتر از خریدن جان آدمیان ؟ و چه طرف معامله ای<br>از خداوند ؟ اما پول او برای مداوای آن همه مجروع کاف ینبود ، برای همین به دوستا<br>در ایتالیا و سویس نامه هایی نوشت. |
|                |        |            |    | 🗹 Wa              | rpping                                                                                                    |

10.وقتي پنجرهي **Maker** باز شد، شما ميتوانيد تم يا قالبهاي دلخواه خود را براي تذهيب كتاب به سليقهي خود انتخاب فرماييد. شما ميتوانيد با انتخاب تم يا قالب تذهيبي از كشوي سمت چپ، قالب اول و از كشوي سمت راست هم قالب دوم كتاب خود را در اختيار داشته باشيد. با اين كار كتاب شما دو قالب تذهيبي دلخواه دارد. اما توجه داشته باشيد كه شما يك قالب همانند و هم نام را نميتوانيد از هر دو كشو انتخاب نماييد. حتما بايد قالب اول با قالب دوم از لحاظ نام تفاوت داشته باشيد و گرنه كار ذخيره كردن با خطا مواجه خواهد شد.

| 🕌 Maker                                                                                                    |                      |
|----------------------------------------------------------------------------------------------------|----------------------|
| Main configurations :<br>fBook source : fBook v1.53.jar<br>Them1<br>Common1.thm<br>Common2.thm<br>Common3.thm<br>Common3.thm<br>Eslimi1.thm<br>Eslimi2.thm<br>Eslimi3.thm<br>Eslimi4.thm | Them2<br>Common2.thm |
| Emulator path (ex:\bin\emulatorw.exe):                                                                                                    |                      |
|                                                                                                    |                      |
|                                                                                                    |                      |
|                                                                                                    | Make fBook mobile    |

11.در اين مرحله نوبت به ذخيرهي كردن كتاب يا همان **Save** ميرسد. براي اين كار لازم است در پنجرهي Makerبر روي كشوي Emulator path كليك نموده و نرم افزار MagicfBookCreator.exe را از داخل پوشـهي fbook pack انتخاب نماييد و سپس دكمهي Open را كليك كنيد.

| & Maker                             | 💰 Open                 |                              |                                    |   |       |                |
|-------------------------------------|------------------------|------------------------------|------------------------------------|---|-------|----------------|
| ⊂Main configuratio                  | Look in:               | 🚞 fBook pac                  | :k                                 | ~ | 🗊 🕩 🛄 |                |
| fBook source :<br>Them1<br>Common1. | My Recent<br>Documents | Hooks flooks floor           | kCreator<br>kCreator               |   |       |                |
|                                     | My Documents           |                              |                                    |   |       |                |
| Emulator path (ex:                  | My Network<br>Places   | File name:<br>Files of type: | MagicfBookCreator.exe<br>All Files |   | ~     | Open<br>Cancel |
|                                     |                        |                              | Make fBook mobile                  |   |       |                |

12.براي اتمام و تكميل كار ذخيرهسازي، در همان پنجرهي **Maker ب**ر روي گزينهي Make fbook mobile بر كليك نموده و نرم افزار **MagicfBookCreator.jar** را از داخل پوشـهي **fbook pack** انتخاب نماييد و سپس دكمهي **Open** را كليك كنيد.

| 🛃 Maker                            | 💰 Open                            |                              |                                        |           |       | ×              |
|------------------------------------|-----------------------------------|------------------------------|----------------------------------------|-----------|-------|----------------|
| ⊂ Main configurat                  | Look in:                          | 🚞 fBook pac                  | k                                      |           | 💌 🤣 🛛 | ୭              |
| fBook source :<br>Them1<br>Common1 | My Recent<br>Documents<br>Desktop | FBooks thems MagicfBoo       | kCreator                               |           |       |                |
|                                    | My Documents<br>My Computer       |                              |                                        |           |       |                |
| Emulator path (ex                  | My Network<br>Places              | File name:<br>Files of type: | MagicfBookCreator.jar<br>Java Jar file |           | 8     | Open<br>Cancel |
| E:\fBook pack\Ma                   | gicfBookCreator.exe               |                              | Make fBo                               | ok mobile |       |                |

.13اكنون كتاب شما ذخيره شده است. اما كجا؟؟!! بله، در نرم افزار **MagicfBookCreator.jar** و اكنون اين نرمافزار همان كتاب شماست. و دقيقا به همين علت بود كه در شروع كار پيشنهاد شد كه ابتدا از پوشهي fbook pack يك كپي بگيريد و روي كپي آن كار كنيد. چون اكنون نرم افزار MagicfBookCreator.jar حاوي كتابي است كه شما طراحي و تهيه كردهايد و به هيچ وجه امكان برگشت به آن نرمافزار اوليه و خالي از مطلب وجود ندارد. در حقيقت شما هيچ گاه نبايست به پوشهي اصلي دست بزنيد و هرگاه لازم داشتيد بايد از آن كپي بگيريد.

.14اكنون به آخرين مرحله ميرسيم كه شما بايد روي نرمافزار **MagicfBookCreator.jar** راست كليك كرده و Rename نماييد و نام اين فايل را از **MagicfBookCreator.jar** به نام مورد نظر خود را كه سابقا در قسمت و كشوي نام كتاب در نرمافزار انتخاب نموده بوديد، تغيير دهيد .ميتوانيد نام را به فارسي يا لاتين بنويسيد اما بايد همانند همان گونه كه در قسمت نام نوشتيد، بايد اين جا هم همان طور نوشته شود. مثلا اگر نام كتاب در آن جا لاتين نوشتيد، اين جا هم بايد نام كتاب را با لاتين بنويسيد.

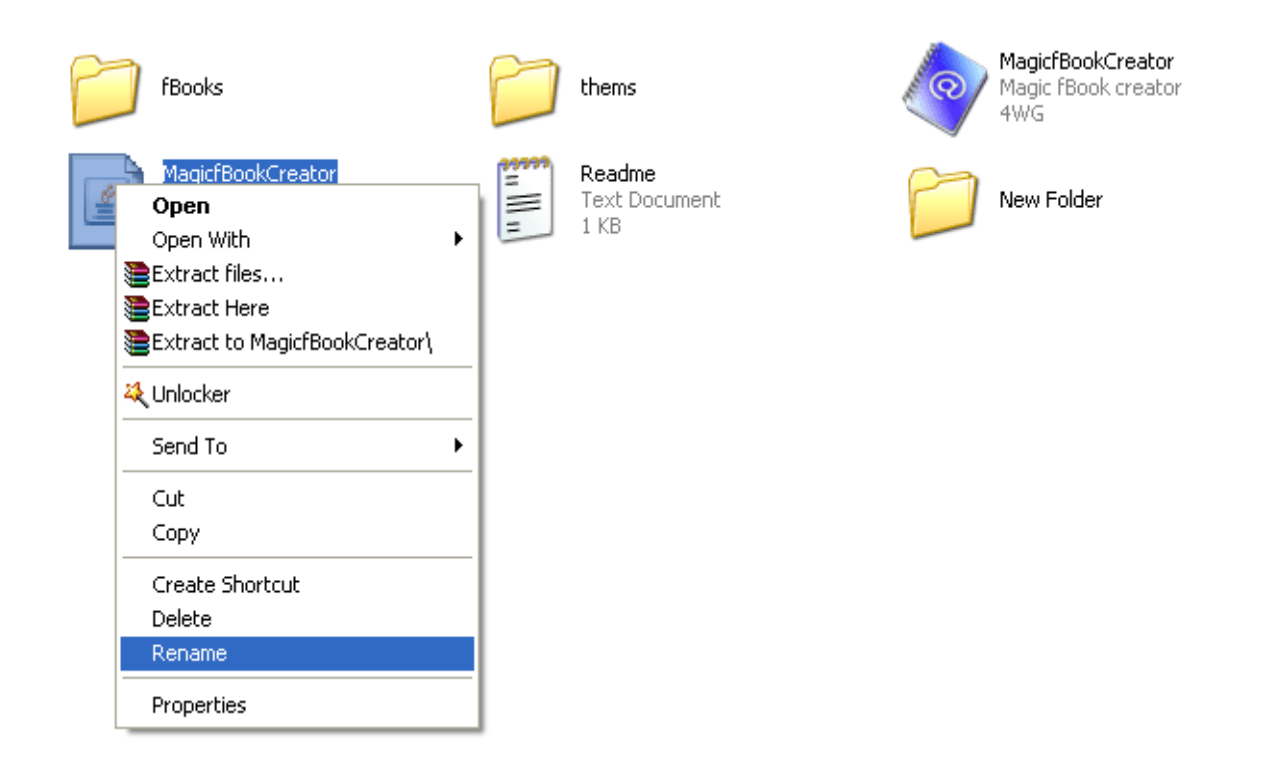

.15فايل کتاب(سـرگذشـت هانري) را نگه داشـته و بقيهي فايلهاي موجود که ديگر کارايي ندارند را حذف نماييد.

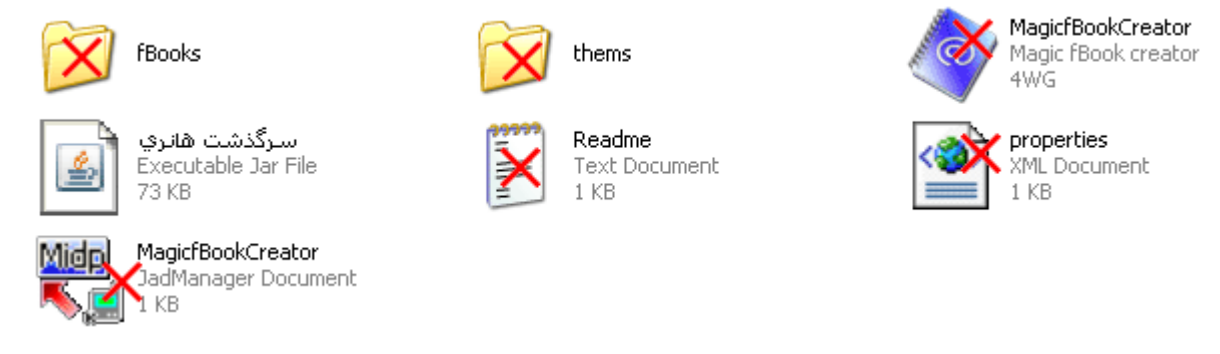

يك مزيت عالي نرمافزار :نرم افزار يك مزيت عالي و منحصر به فرد دارد و آن اين است كه اگر شما وقت چنداني نداريد تا كتابي را به طور كامل آماده كنيد، ميتوانيد بخشي از آن را آماده كرده و بقيه را در فرصتي ديگر تهيه و آماده نماييد. براي اين كار لازم است هنگامي كه بخشي از كتاب را در نرم افزار قرار دادهايد، به كشوي File رفته و روي گزينهي Save كليك نماييد و آن را با هر نامي كه دوست داريد، ذخيره نماييد و در هر فرصتي كه تصميم به ادامهي كار فراهم نمودن كتاب گرفتيد، فايل ذخيره شده را فراخواني نموده و روي آن كار كنيد. براي اين كار بايد نرمافزار **JRE6 ك**ليك نماييد و آن را با هر نامي كه دوست داريد، ذخيره نموده و روي آن كار كنيد. براي اين كار بايد نرمافزار **JRE6 ك**ليك مونتيد، فايل ذخيره شده را فراخواني نموده و روي آن كار كنيد. براي اين كار بايد نرمافزار JRE6 مونتيد، فايل ذخيره شده را فراخواني كهمانند دستورالعمل شماره 2 در بالا) باز كنيد. سپس به كشوي Fileرفته و روي اولين گزينه، يعني گزينهي **Open** كليك نماييد. اكنون فايل شما باز شده و شما ميتوانيد هر تغييري را كه دوست داشته باشيد روي آن اعمال كنيد. البته يادتان باشد اين امكان در صورتي قابل انجام است كه شما كتاب را

| ▲ Magic fBook crearor v1.0 - 4WG |        |                           |            |                   |
|----------------------------------|--------|---------------------------|------------|-------------------|
| File Edit Help                   |        |                           |            |                   |
| 📂 Open                           | Ctrl+O |                           |            |                   |
| ave Save                         | Ctrl+S | <u></u> سرکدند.<br>⊷ ف فم | Label :    | OK 🥪 سرگذشت هانری |
| Save as                          |        | ف ف                       | Index :    |                   |
| 📔 Make                           | Ctrl+M | فص                        |            |                   |
| 💥 Exit                           | Alt+F4 |                           |            |                   |
|                                  |        | -                         |            |                   |
|                                  |        |                           |            |                   |
|                                  |        |                           |            |                   |
|                                  |        |                           |            |                   |
|                                  |        |                           |            |                   |
|                                  |        |                           |            |                   |
|                                  |        |                           |            |                   |
|                                  |        |                           | ✓ Warpping |                   |

اکنون کتاب شـما آماده اسـت و شـما ميتوانيد آن را به موبايل خود انتقال داده و اسـتفاده نماييد